## **POUR I PHONE – I PAD**

### **Ouvrir l'application Safari**

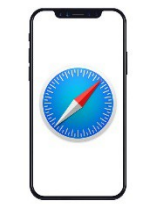

### Taper I'URL suivant : ffaccc.info/cartepartenaires

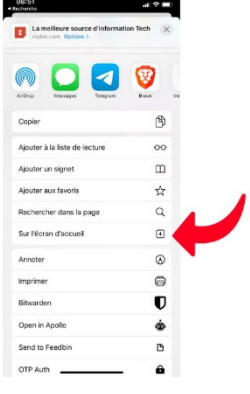

Lancer la recherche

Appuyez sur l'icône Partager

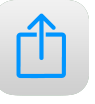

Sélectionner sur l'écran d'accueil pour ajouter le raccourci sur l'écran d'accueil de votre Iphone ou IPad

### Puis aller aux réglages du téléphone

| Réglages                         | Confidentialité et sécurité                                                 |       |                                                                          |                                                       |
|----------------------------------|-----------------------------------------------------------------------------|-------|--------------------------------------------------------------------------|-------------------------------------------------------|
| Notifications                    |                                                                             | Dui > |                                                                          |                                                       |
| 3 Sons                           | Suivi                                                                       | >     | Alertes selon le lieu                                                    |                                                       |
| Concentration                    |                                                                             |       | Le service de localisation utilise le<br>données communautaire des empla | Bluetooth et une base de<br>icements des bornes d'acc |
| Temps d'écran                    | Contacts                                                                    | >     | approximative. Service de localisati                                     | n geographique<br>on et confidentialité               |
|                                  | Calendriers                                                                 | >     |                                                                          |                                                       |
| Général                          | Rappels                                                                     | >     | Partager ma position                                                     |                                                       |
| Centre de contrôle               | 🌸 Photos                                                                    | >     |                                                                          |                                                       |
| Luminosité et affichage          | 8 Bluetooth                                                                 | >     | Extraits d'app                                                           |                                                       |
| Écran d'accueil<br>et multitâche | 🛞 Réseau local                                                              | ×     | App Store                                                                | 🕈 App active                                          |
| Accessibilité                    | U Micro                                                                     | 5     | Appareil photo                                                           | App active                                            |
| Fond d'écran                     | Reconnaissance vocale                                                       | >     | Calendrier                                                               | App active                                            |
| Siri et recherche                | Appareil photo                                                              | >     | Chrome                                                                   | 🛷 App active                                          |
| Apple Pencil                     | 付 HomeKit                                                                   | >     | Color Label 2                                                            | App active                                            |
| Touch ID et code                 | Médias et Apple Music                                                       | 2     | Facebook                                                                 | Jamais                                                |
| Batterie                         | Fichiers et dossiers                                                        | >     | Google Keep                                                              | ୶ App active                                          |
| Confidentialité et sécurité      | Mouvements et forme                                                         | >     | HP Smart                                                                 | App active                                            |
|                                  | Concentration                                                               | >     | Leboncoin                                                                | App active                                            |
| App Store                        | Les apps qui demandent l'accès seront ajoutées aux<br>catógories ci-dessus. |       | o Localiser                                                              | App active                                            |
| Cartes et Apple Pay              | Analyse et améliorations                                                    | ×     | 1 Maison                                                                 | App active                                            |
| Mots de passe                    | Publicité Apple                                                             | >     | Météo                                                                    | Lors du partage                                       |
|                                  |                                                                             |       | park4night                                                               | Lors du partage                                       |
|                                  |                                                                             |       | Blanc                                                                    | App poting                                            |

Dans réglages, Aller dans confidentialité et sécurité Puis service de localisation Cliquer sur Activer Descendre dans la liste Aller sur Sites Safari Cliquer sur « lorsque l'App est active »

C'est fini !! Sur votre écran apparaît l'icône FFACCC avec partenaires FFACCC

# Pour ANDROID

### **OUVRIR Chrome**

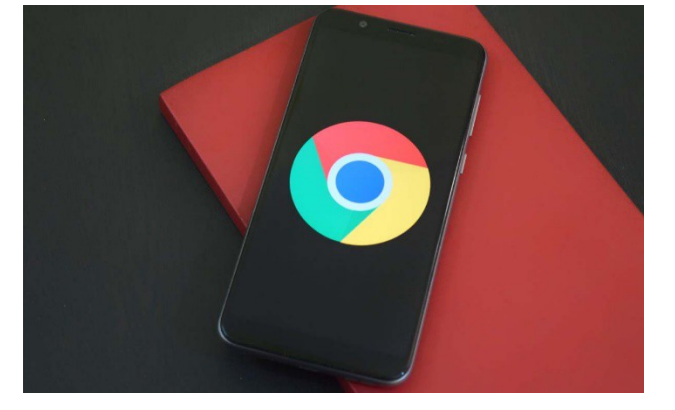

Taper l'URL suivant : ffaccc.info/cartepartenaires Lancer la recherche Appuyer sur les paramètres du navigateur (paramètre) Le message s'affiche pour autoriser la localisation. <u>« ACCEPTER »</u>

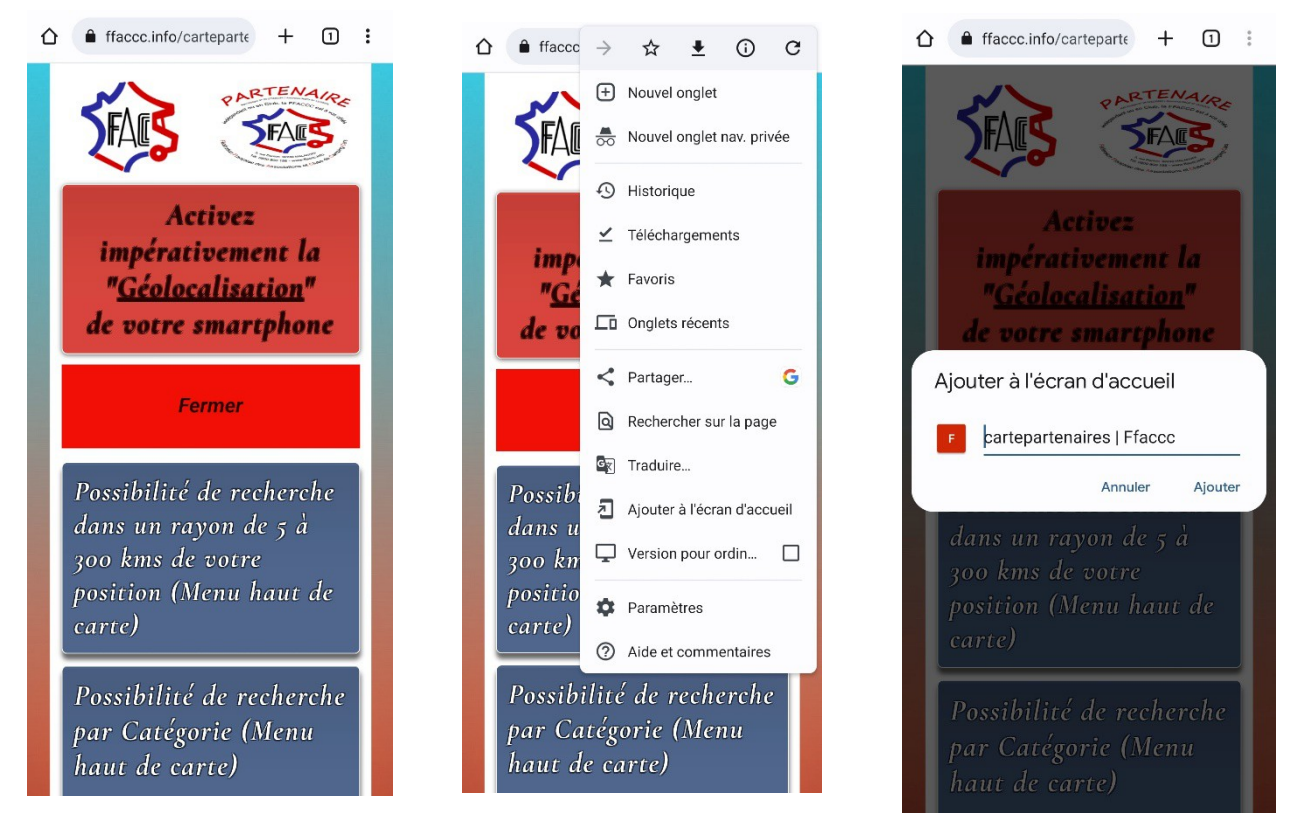

Ajouter à l'écran d'accueil

Ajouter

Si vous n'avez pas le message de localisation, pas de panique vous appuyez sur le cadenas de votre navigateur, autorisation et activer la position.

### **Ouvrir FIREFOX**

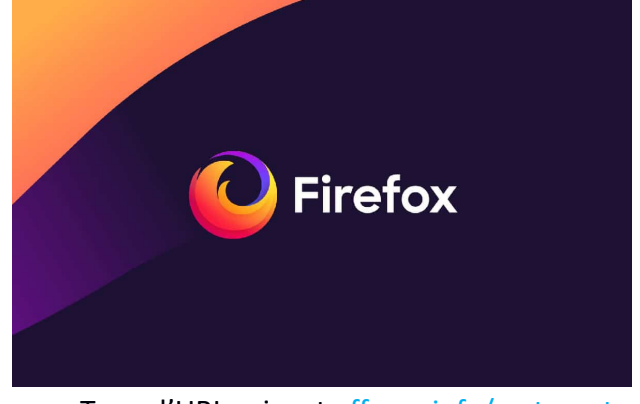

Taper l'URL suivant : ffaccc.info/cartepartenaires Lancer la recherche Le message s'affiche pour autoriser la localisation. <u>« ACCEPTER</u>

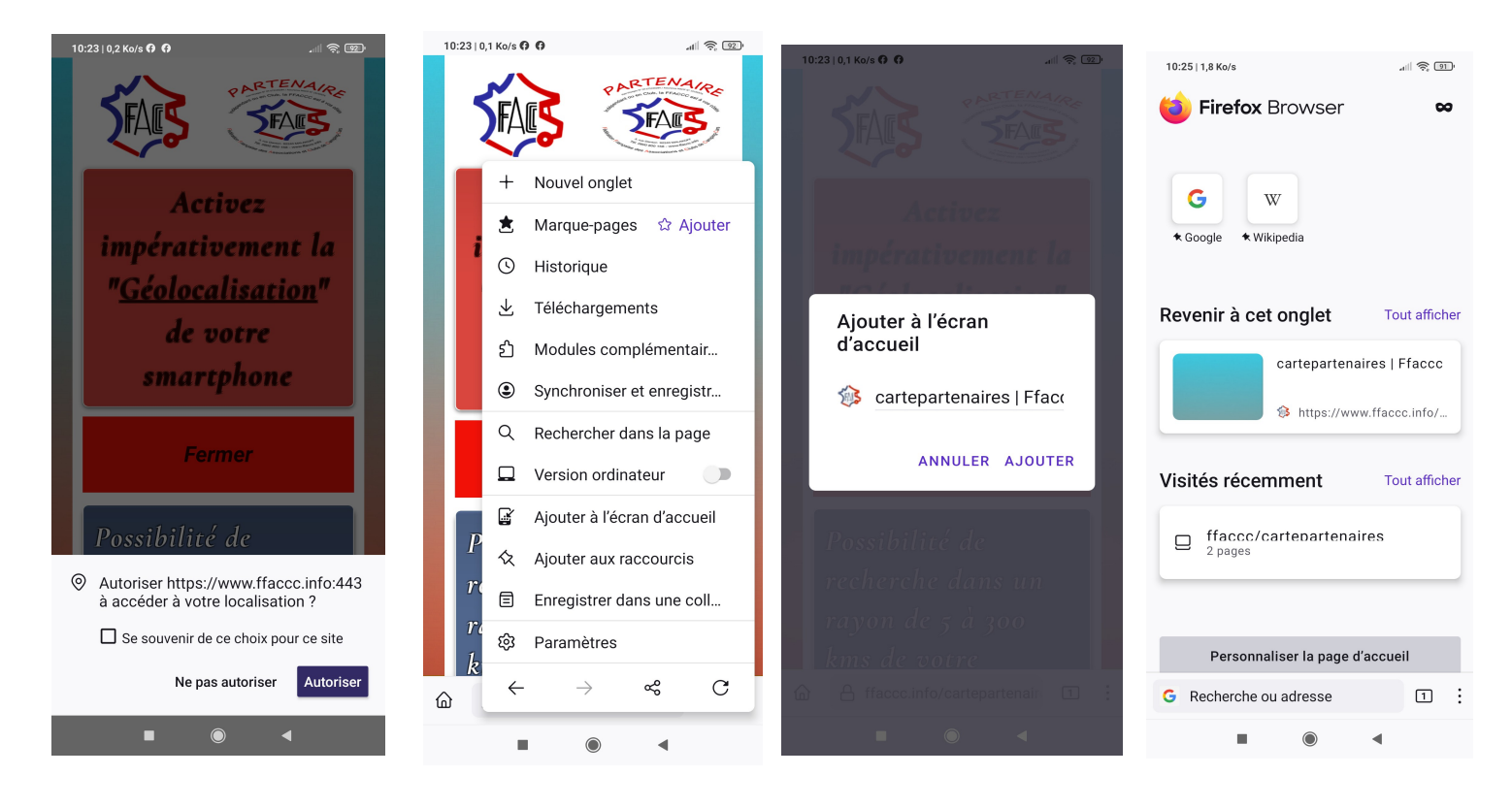

### Ajouter à l'écran d'accueil AJOUTER

A la prochaine ouverture de FIREFOX vous retrouverez un Raccourci « CartePartenaires: FFACCC »

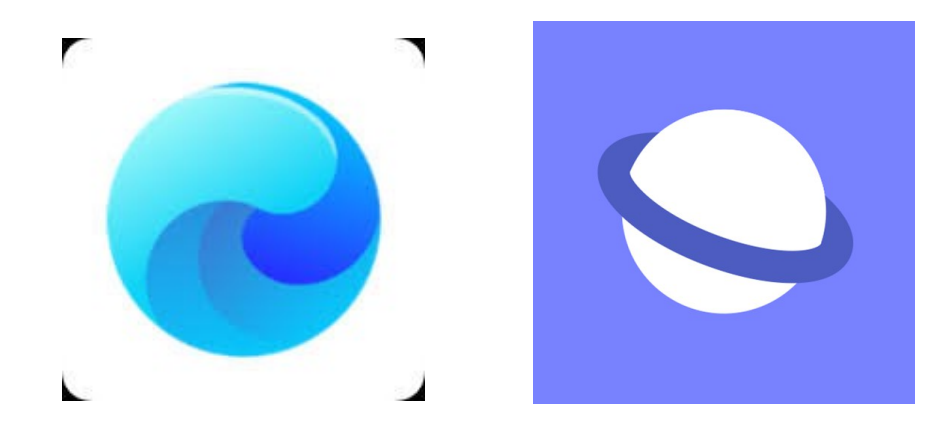

<u>Navigateur interne « Mi.Browser »</u> (Samsung,Xiaomi, Huawei,Redmi,etc...)

Ouvrir Mi.Browser

Taper l'URL suivant : ffaccc.info/cartepartenaires Lancer la recherche Le message s'affiche pour autoriser la localisation. <u>« ACCEPTER</u>\_

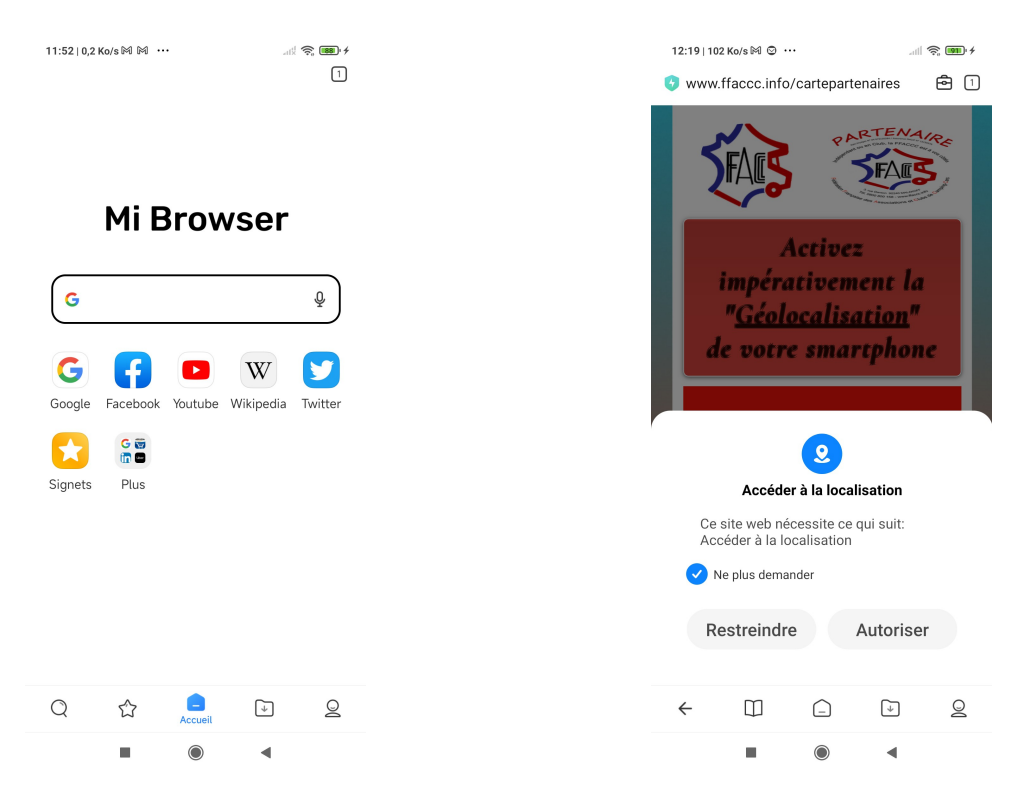

Ajouter à l'écran d'accueil AJOUTER

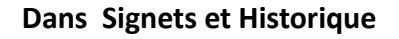

Q

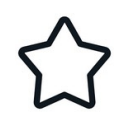

| Ai | io         | ut | er  | un | Si | ign       | et |
|----|------------|----|-----|----|----|-----------|----|
|    | , <b>-</b> |    | ••• |    | -  | · • • · · |    |

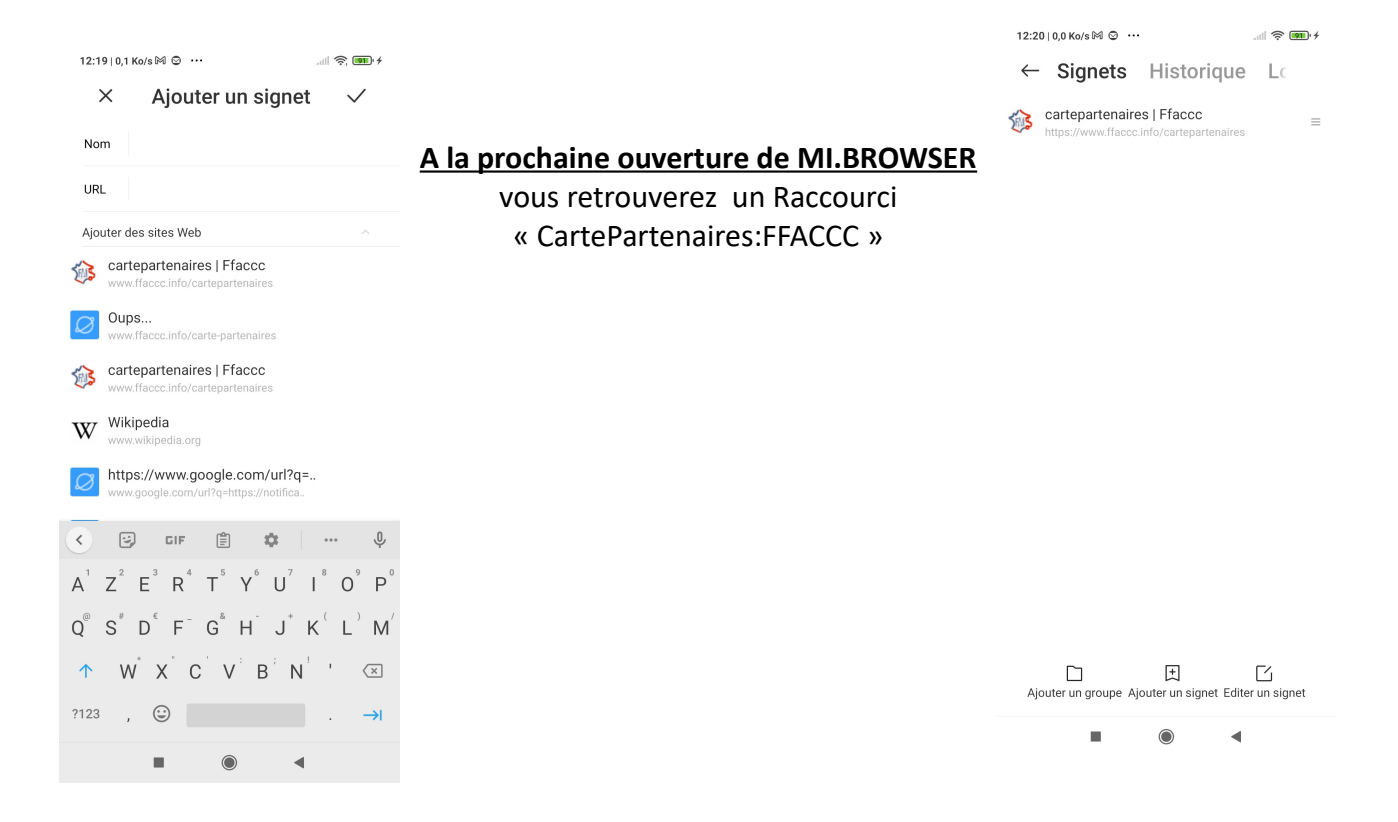